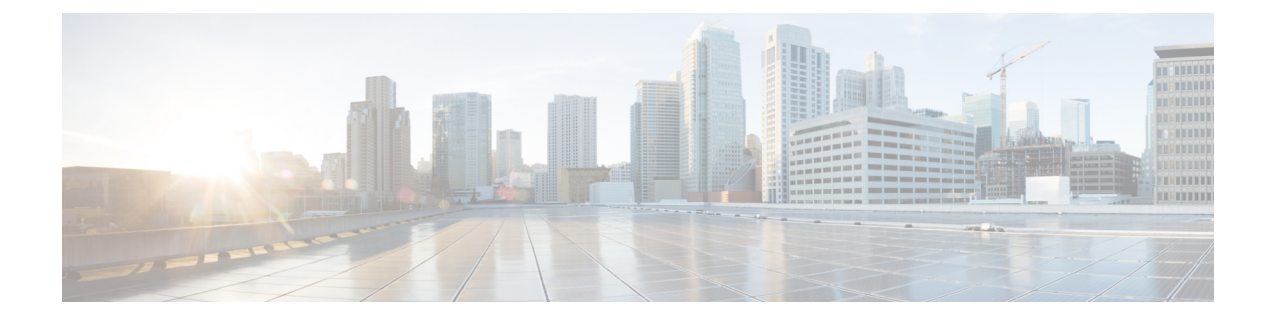

# **Install the Crosswork Cluster**

This section contains the following topics:

- Available Installation Methods, on page 1
- Installation Parameters, on page 2
- Install Cisco Crosswork using the Cluster Installer tool, on page 4
- Install Cisco Crosswork Manually, on page 12
- Monitor the Installation, on page 26
- Log In to the GUI From a Browser, on page 27
- Known Limitations, on page 29
- Troubleshoot the Cluster, on page 30

## **Available Installation Methods**

The Cisco Crosswork platform can be installed using the following methods:

Installation using cluster installer tool: The operator uses cluster installer, a one-time day 0 deployment tool, that transfers the inventory data to the running Crosswork cluster and activates the Crosswork cluster management functionality via the GUI. This is the recommended installation method for both vCenter and CSP deployments.

- Install Cisco Crosswork using the Cluster Installer tool, on page 4
  - Install Cisco Crosswork on VMware vCenter, on page 5
  - Install Cisco Crosswork on Cisco CSP, on page 8

Manual installation: This option is available for deployments that cannot use the installer tool, and is recommended only for advanced users.

- Install Cisco Crosswork Manually, on page 12
  - Manual Installation of Cisco Crosswork using vSphere UI, on page 12
  - Manual Installation of Cisco Crosswork on Cisco CSP, on page 20

# **Installation Parameters**

The table below specifies the parameters you need to specify for installing Cisco Crosswork. For more information on the parameters, see Cisco Crosswork Infrastructure Requirements.

| Parameter Name      | Also mentioned as                               | Description                                                                                                    |
|---------------------|-------------------------------------------------|----------------------------------------------------------------------------------------------------|
| ClusterName         |                                                 | Name of the cluster file                                                                                                    |
| ClusterIPStack      | CWIPv4Address,<br>CWIPv6Address                 | The IP stack protocol: IPv4 or IPv6                                                                                           |
| ManagementIPAddress | ManagementIPv4Address,<br>ManagementIPv6Address | The Management IP address of the VM (IPv4 or IPv6).                                                                           |
| ManagementIPNetmask | ManagementIPv4Netmask,<br>ManagementIPv6Netmask | The Management IP subnet in dotted decimal format (IPv4 or IPv6).                                                             |
| ManagementIPGateway | ManagementIPv4Gateway,<br>ManagementIPv6Gateway | The Gateway IP on the Management Network (IPv4 or IPv6). The address must be reachable, otherwise the installation will fail. |
| ManagementVIP       |                                                 | The Management Virtual IP for the cluster.                                                                                    |
| DataIPAddress       | DataIPv4Address,<br>DataIPv6Address             | The Data IP address of the VM (IPv4 or IPv6).                                                                                 |
| DataIPNetmask       | DataIPv4Netmask,<br>DataIPv6Netmask             | The Data IP subnet in dotted decimal format (IPv4 or IPv6).                                                                   |
| DataIPGateway       | DataIPv4Gateway,<br>DataIPv6Gateway             | The Gateway IP on the Data Network (IPv4 or IPv6). The address must be reachable, otherwise the installation will fail.       |
| DataVIP             |                                                 | The Data Virtual IP for the cluster.                                                                                          |
| DNS                 | DNSv4, DNSv6                                    | The IP address of the DNS server (IPv4 or IPv6). The address must be reachable, otherwise the installation will fail.         |
| NTP                 |                                                 | NTP server address or name. The address must be reachable, otherwise the installation will fail.                              |
| DomainName          | Domain                                          | The domain name used for the cluster                                                                                          |
| CWusername          |                                                 | Username to log into Cisco Crosswork.                                                                                         |
| CWPassword          |                                                 | Password to log into Cisco Crosswork.                                                                                         |
| VMSize              |                                                 | VM size for the cluster (small or large).                                                                                     |

| Parameter Name        | Also mentioned as | Description                                                                                                    |
|-----------------------|-------------------|----------------------------------------------------------------------------------------------------|
| RamDiskSize           | ramdisk           | Size of the Ram disk.                                                                                                    |
|                       |                   | This parameter is only used for lab installations (value must<br>be 2). When a non-zero value is provided for RamDiskSize,<br>the HSDatastore value is not used. |
| VMName                |                   | Name of the VM                                                                                                    |
| NodeType              | VMType            | Indicates the type of VM. Choose either "Hybrid" or "Worker".                                                                                                    |
| IsSeed                |                   | Choose "True" if this is the first VM being built in a new cluster.                                                                                              |
|                       |                   | Choose "False" for all other VMs, or when rebuilding a failed VM.                                                                                                |
| InitNodeCount         |                   | Total number of nodes in the cluster including hybrid and worker nodes. The default value is 3.                                                                  |
| InitMasterCount       |                   | Total number of hybrid nodes in the cluster. The default value is 3.                                                                                             |
| VMware resource data  |                   | ·                                                                                                    |
| vCenterAddress        |                   | The vCenter IP or host name.                                                                                                    |
| vCenterUser           |                   | The username needed to log into vCenter.                                                                                                    |
| vCenterPassword       |                   | The password needed to log into vCenter.                                                                                                    |
| DCname                |                   | The name of the Data Center resource to use.                                                                                                    |
| MgmtNetworkName       |                   | The name of the vCenter network to attach to the VM's Management interface.                                                                                      |
| DataNetworkName       |                   | The name of the vCenter network to attach to the VM's Data interface.                                                                                            |
| Host                  |                   | The ESXi host or resource group name.                                                                                                    |
| Datastore             |                   | The datastore name available to be used by this host or resource group.                                                                                          |
| HSDatastore           |                   | The high speed datastore available for this host or resource group.                                                                                              |
| Cisco CSP resource da | ta                |                                                                                                    |
| name                  | Host              | Host name                                                                                                    |
| protocol              |                   | Protocol used (e.g. "https")                                                                                                    |
| server                |                   | Cisco CSP Server IP address                                                                                                    |

| Parameter Name  | Also mentioned as | Description                                                             |
|-----------------|-------------------|-------------------------------------------------------------------------|
| username        |                   | The username needed to log into Cisco CSP.                              |
| password        |                   | The password needed to log into Cisco CSP.                              |
| insecure        |                   | Default value is "true".                                                |
| MgmtNetworkName |                   | The name of the CSP network to attach to the VM's Management interface. |
| DataNetworkName |                   | The name of the CSP network to attach to the VM's Data interface.       |

### **Install Cisco Crosswork using the Cluster Installer tool**

Cluster installer tool is the recommended method to install Cisco Crosswork.

The Cisco Crosswork cluster installer is a day 0 installation tool used to deploy the Crosswork cluster with user specified parameters supplied via a template file. The tool is run from a docker container which can be hosted on any docker capable platform including a regular PC/laptop. The docker container contains a set of template files which can be edited to provide the deployment specific data. Separate templates need to be used for vCenter and CSP deployments.

**Note** Docker version 19 or higher is recommended while using the cluster installer option. For more information on docker, see https://docs.docker.com/get-docker/

Few pointers to know when using the cluster installer tool:

- Make sure that your data center meet all the requirements specified under Cisco Crosswork Infrastructure Requirements.
- The install script is safe to run multiple times. Upon error, input parameters can be corrected and re-run. However, it must be noted that running the tool multiple times may result in the deletion and re-creation of VMs.
- The edited template in the /data directory will contain sensitive information (VM passwords). The operator needs to manage access to this content. Erase them after use or when you quit the container.
- The install.log, install\_tf.log, and crosswork-cluster.tfstate files will be created during the install and stored in the /data directory. If you encounter any trouble with the installation, provide these files to the Cisco Customer Experience team when opening a case.
- In case you are using the same installer tool for multiple Crosswork cluster installations, it is important to run the tool from different local directories, allowing for each deployment state files to be independent. The simplest way for doing so is to create on the host machine a local directory for each deployment on the host machine and map each one to the container accordingly.

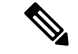

Note

In order to change install parameters or to correct parameters following installation errors, it is important to distinguish whether the installation has managed to deploy the VMs or not. Deployed VMs are evidenced by the output of the installer similar to:

```
vsphere_virtual_machine.crosswork-IPv4-vm["1"]: Creation complete after 2m50s
[id=4214a520-c53f-f29c-80b3-25916e6c297f]
```

In case of deployed VMs, changes to the CW VM settings or the Data Center host for a deployed VM are NOT supported. To change a setting using the installer when the deployed VMs are present, the clean operation needs to be run and the cluster redeployed.

A VM redeployment will delete the VM's data, hence caution is advised. We recommend you to perform VM parameter changes from the CW UI, or alternatively one VM at a time. Installation parameter changes that occur prior to any VM deployment, e.g. an incorrect vCenter parameter, can be performed by applying the change and simply re-running the install operation.

### Install Cisco Crosswork on VMware vCenter

This section explains the procedure to install Cisco Crosswork on VMware vCenter using the cluster installer tool.

#### Before you begin

- Make sure that your environment meets all the vCenter requirements specified under Cisco Crosswork Infrastructure Requirements.
- On running, the installer will upload the .ova file into the vCenter if it is not already present, and convert it into a VM template. After the installation is completed successfully, you can delete the template file from the vCenter UI (located under VMs and Templates) if the image is no longer needed.

**Step 1** In your docker capable machine, create a directory where you will store everything you will use during the installation.

- **Step 2** Download the installer bundle (.tar.gz file) and the OVA file from cisco.com to the directory you created previously. For the purpose of these instructions, we will use the file names as "cw-na-platform-4.0.0-37-installer-pkg.tar.gz" and "cw-na-platform-4.0.0-37-release-210410.ova" respectively.
- **Step 3** Use the following command to unzip the installer bundle:

tar -xvf cw-na-platform-4.0.0-37-installer-pkg.tar.gz

The contents of the installer bundle is unzipped to a new directory (e.g. cw-na-platform-4.0.0-37-installer). This new directory will contain the installer image (e.g. cw-na-platform-installer-4.0.0-37-release-210410.tar.gz) and files necessary to validate the image.

**Step 4** Navigate to the directory created in the previous step and use the following command to verify the signature of the installer image:

python cisco\_x509\_verify\_release.py -e <.cer file> -i <.tar.gz file> -s <.tar.gz.signature file>
-v dgst -sha512

**Note** If you do not get a successful verification message, please contact the Cisco Customer Experience team.

**Step 5** Use the following command to load the installer image file into your Docker environment.

docker load -i <.tar.gz file> For example: docker load -i cw-na-platform-installer-4.0.0-37-release-210410.tar.gz The result will be a line similar to the following: (section we will need is underlined for clarity) Loaded image ID: sha256:4a55858a7dd9a5fed7d0d46716e4c9525333525419e5517a4904093f01b3f165 Step 6 Launch the Docker container using the following command: docker run --rm -it -v 'pwd':/data 4a55858a7dd9a5fed7d0d46716e4c9525333525419e5517a4904093f01b3f165 You do not have to enter that full value. In this case, "docker run --rm -it -v 'pwd':/data 4a5" was adequate. Note You only require enough of the image ID to uniquely identify the image you want to use for the installation. My Machine% docker images REPOSITORY TAG IMAGE ID CREATED SIZE cw-na-platform-installer-4.0.0-37-release-210410 4a55858a7dd9 7 days ago 276MB <none> Step 7 Copy the template file found under /opt/installer/deployments/4.0.0/vcenter/deployment template tfvars to the /data folder using a different name. For example: docker cp deployment template tfvars /data/deployment.tfvars For the rest of this procedure, we will use deployment.tfvars in all the examples. Step 8 Edit the template file in a text editor, adding the necessary parameters: Crosswork cluster information such as VM size: Use "Small" for lab deployments, otherwise enter "Large". • Unique Crosswork VM entries, including names, their IP addresses and node type settings. Note Use a strong VM Password (8 character long, including upper & lower case letters, numbers and one special character). The VM setup will fail if a weak password is used. • vCenter access details and credentials, along with the assignment of the named Crosswork VMs to the Data Center resources. Note A sample of the template file is posted at the end of this section. The file itself has two parts, the template that you need to fill in with the values for your environment and a set of example data to demonstrate how the information is formatted. Step 9 From a second terminal window, copy the OVA file to the /data directory in your container. docker ps CONTAINER ID TMAGE COMMAND CREATED STATUS PORTS NAMES "/bin/sh" Up 3 hours 1bda806bbd82 4a55858a7dd9 3 hours ago <port-name> Note the container ID. docker cp {image file name} {container id} :/data For example: docker cp cw-na-platform-4.0.0-37-release-210410.ova 1bda806bbd82:/data Step 10 Run the installer. ./cw-installer.sh install -p -m /data/<template file name> -o /data/<.ova file> For example:

```
./cw-installer.sh install -p -m /data/deployment.tfvars -o
/data/cw-na-platform-4.0.0-37-release-210410.ova
```

- **Note** If the installation fails, you should try rerunning the installation without the -p option. This will deploy the VMs serially rather than in parallel.
- **Step 11** Enter "yes" when prompted to accept the End User License Agreement (EULA).
- **Step 12** Enter "yes" when prompted to confirm the operation.

#### Example

Template example:

The following example might be used for a lab as it deploys the 3 hybrid nodes with two of the VMs on the same host and the third VM on a second host using the small configuration.

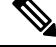

**Note** In case you are using resource pools, please note that individual ESXi host targetting is not allowed and vCenter is responsible for assigning the VM to a host in the resource pool.

If vCenter is not configured with resource pools, then the exact ESXi host path must be passed.

```
******
vCenter Example
******
//#******** Crosswork Cluster Data *******##
ClusterName = "day0-cluster"
Cw VM Image = ""
ManagementVIP = "17.25.87.94"
ManagementIPNetmask = "255.255.255.192"
ManagementIPGateway = "17.25.87.65"
DataVIP = "192.168.123.94"
DataIPNetmask = "255.255.255.0"
DataIPGateway = "0.0.0.0"
DNS = "17.70.168.183"
DomainName = "somedomain.com"
CWPassword = "AStrOngPa33!"
VMSize = "Small"
NTP = "ntp.com"
ClusterIPStack = "IPv4"
RamDiskSize = 0
#******** Crosswork VM Data Map ********
CwVMs = \{
"0" = {
VMName = "vm1",
ManagementIPAddress = "17.25.87.82",
DataIPAddress = "192.168.123.82",
NodeType = "Hybrid"
},
"1" = {
VMName = "vm2",
ManagementIPAddress = "17.25.87.83",
DataIPAddress = "192.168.123.83",
```

```
NodeType = "Hybrid"
},
"2" = {
VMName = "vm3",
ManagementIPAddress = "17.25.87.84",
DataIPAddress = "192.168.123.84",
NodeType = "Hybrid"
}
#******** vCenter Resource Data with Cw VM assignment ********
vCenterDC = \{
vCenterAddress = "17.25.87.90",
vCenterUser = "administrator@vsphere.local",
vCenterPassword = "vCenterPass",
DCname = "dc-cr",
MgmtNetworkName = "VM Network",
DataNetworkName = "DPortGroup10",
DCfolder = "",
VMs = [{
HostedCwVMs = ["0", "1"],
Host = "17.25.87.93",
Datastore = "datastore3",
HSDatastore = "datastore3"
},
{
HostedCwVMs = ["2"],
Host = "17.25.87.92",
Datastore = "datastore2",
HSDatastore = "datastore2"
}
}
```

#### What to do next

The time taken to create the cluster can vary based on the size of your deployment profile and the performance characteristics of your hardware. See Monitor the Installation, on page 26 to know how you can check the status of the installation.

### Install Cisco Crosswork on Cisco CSP

This section explains the procedure to install Cisco Crosswork on Cisco CSP using the cluster installer tool.

#### Before you begin

- Make sure that your environment meets all the CSP requirements specified under Cisco Crosswork Infrastructure Requirements.
- Step 1In your docker capable machine, create a directory where you will store everything you will use during the installation.Step 2Download the installer bundle (.tar.gz file) and the QCOW2 bundle (.tar.gz file) from cisco.com to the directory you created previously. For the purpose of these instructions, we will use the file names as "cw-na-platform-4.0.0-37-installer-pkg.tar.gz" and "cw-na-platform-4.0.0-37-qcow2-pkg.tar.gz" respectively.
- **Step 3** Use the following command to unzip the installer bundle:

tar -xvf cw-na-platform-4.0.0-37-installer-pkg.tar.gz

The contents of the installer bundle is unzipped to a new directory (e.g. cw-na-platform-4.0.0-37-installer). This new directory will contain the installer image (e.g. cw-na-platform-installer-4.0.0-37-release-210410.tar.gz) and files necessary to validate the image.

**Step 4** Navigate to the directory created in the previous step and use the following command to verify the signature of the installer image:

python cisco\_x509\_verify\_release.py -e <.cer file> -i <.tar.gz file> -s <.tar.gz.signature file>
-v dgst -sha512

**Note** If you do not get a successful verification message, please contact the Cisco Customer Experience team.

**Step 5** Use the following command to load the installer image file into your Docker environment.

docker load -i <.tar.gz file>

For example:

docker load -i cw-na-platform-installer-4.0.0-37-release-210410.tar.gz

The result will be a line similar to the following: (section we will need is underlined for clarity)

Loaded image ID: sha256:4a55858a7dd9a5fed7d0d46716e4c9525333525419e5517a4904093f01b3f165

**Step 6** Launch the Docker container using the following command:

docker run --rm -it -v 'pwd':/data 4a55858a7dd9a5fed7d0d46716e4c9525333525419e5517a4904093f01b3f165

**Note** You do not have to enter that full value. In this case, "docker run --rm -it -v 'pwd':/data 4a5" was adequate. You only require enough of the image ID to uniquely identify the image you want to use for the installation.

| My Machine% docker images                        |               |              |            |       |
|--------------------------------------------------|---------------|--------------|------------|-------|
| REPOSITORY                                       | TAG           | IMAGE ID     | CREATED    | SIZE  |
| cw-na-platform-installer-4.0.0-37-release-210410 | <none></none> | 4a55858a7dd9 | 7 days ago | 276MB |

#### **Step 7** Copy the template file found under

/opt/installer/deployments/4.0.0/csp/deployment\_template\_tfvars to the /data folder using a different name.

For example: docker cp deployment template tfvars /data/deployment.tfvars

For the rest of this procedure, we will use deployment.tfvars in all the examples.

- **Step 8** Edit the template file in a text editor, adding the necessary parameters:
  - Crosswork cluster information such as VM size: Use "Small" for lab deployments, otherwise enter "Large".
  - Unique Crosswork VM entries, including names, their IP addresses and node type settings.
    - **Note** Use a strong VM Password (8 character long, including upper & lower case letters, numbers and one special character). The VM setup will fail if a weak password is used.
  - Cisco CSP access details and credentials, along with the assignment of the named Crosswork VMs to the Cisco CSP host resources.
  - **Note** A sample of the template file is posted at the end of this section. The file itself has two parts, the template that you need to fill in with the values for your environment and a set of example data to demonstrate how the information is formatted.

**Step 9** From a second terminal window, unzip the QCOW2 bundle (.tar.gz file):

tar -xvf cw-na-platform-4.0.0-37-qcow2-pkg.tar.gz

The contents of the QCOW2 bundle is unzipped to a new directory (e.g. cw-na-platform-4.0.0-37-qcow2). This new directory will contain the QCOW2 image (e.g. cw-na-platform-4.0.0-37-release-201410-qcow2.tar.gz) and files necessary to validate the image.

**Step 10** Navigate to the directory created in the previous step, and use the following command to verify the signature of the QCOW2 image:

python cisco\_x509\_verify\_release.py -e <.cer file> -i <.tar.gz file> -s <.tar.gz.signature file>
-v dgst -sha512

**Note** If you do not get a successful verification message, please contact the Cisco Customer Experience team.

**Step 11** Copy the platform release file (qcow2.tar.gz) to the /data directory in your container.

| docker ps    |              |           |             |            |                         |
|--------------|--------------|-----------|-------------|------------|-------------------------|
| CONTAINER ID | IMAGE        | COMMAND   | CREATED     | STATUS     | PORTS NAMES             |
| 1bda806bbd82 | 4a55858a7dd9 | "/bin/sh" | 3 hours ago | Up 3 hours | <port-name></port-name> |

#### Note the container ID.

docker cp {image file name} {container id} :/data

For example: docker cp cw-na-platform-4.0.0-37-release-201410-qcow2.tar.gz 1bda806bbd82 :/data

#### **Step 12** Run the installer.

./cw-installer.sh install -t csp -m /data/<template file name> -o /data/<qcow2.tar.gz file> -p

#### For example:

./cw-installer.sh install -t csp m /data/deployment.tfvars -o /data/cw-na-platform-4.0.0-37-release-201410-qcow2.tar.gz -p

- **Note** If the installation fails, you should try rerunning the installation without the -p option. This will deploy the VMs serially rather than in parallel.
- **Step 13** Enter "yes" when prompted to accept the End User License Agreement (EULA).
- **Step 14** Enter "yes" when prompted to confirm the operation.

#### Example

Template example:

The following example might be used for a lab as it deploys the 3 hybrid nodes with two of the VMs on the same host and the third VM on a second host using the small configuration.

```
//******
//CSP Example
//*******
//#********
Crosswork Cluster Data ********#
ClusterName = "day0-cluster"
Cw_VM_Image = ""
ManagementVIP = "17.25.87.94"
ManagementIPNetmask = "255.255.192"
```

```
ManagementIPGateway = "17.25.87.65"
            = "192.168.123.94"
 DataVIP
                  = "255.255.255.0"
= "0.0.0.0"
 DataIPNetmask
 DataIPGateway
                    = "17.70.168.183"
 DNS
                      = "somedomain.com"
 DomainName
                      = "AStrOngPa33!"
 CWPassword
                      = "Small"
 VMSize
 NTP
                      = "ntp.com"
                     = "IPv4"
 ClusterIPStack
 RamDiskSize = 0
#******** Crosswork VM Data Map ********
CwVMs = \{
 "0" = {
   VMName
                        = "vm1",
   ManagementIPAddress = "17.25.87.82",
   DataIPAddress = "192.168.123.82",
                        = "Hybrid"
   NodeType
 },
 "1" = {
   VMName
                        = "vm2",
   ManagementIPAddress = "17.25.87.83",
   DataIPAddress = "192.168.123.83",
   NodeType
                        = "Hybrid"
 },
 "2" = {
                        = "vm3",
   VMName
   ManagementIPAddress = "17.25.87.84",
   DataIPAddress = "192.168.123.84",
                        = "Hybrid"
   NodeType
 }
}
#******* CSP Resource Data with Cw VM assignment ********
CSPCluster = {
 hosts = [{
   name = "host1",
   protocol = "https",
   server = "10.0.0.102",
   username = "admin",
   password = "Spass",
   insecure = true
 },
 {
   name = "host2",
   protocol = "https",
   server = "10.0.0.108",
   username = "admin",
   password = "Spass",
   insecure = true
  }]
 VMs = [{
   HostedCwVMs = ["0", "1"],
   Host = "host1",
   MgmtNetworkName = "Eth1-1",
   DataNetworkName = "Eth1-2"
 },
    {
     HostedCwVMs = ["2"],
     Host = "host2",
```

```
MgmtNetworkName = "Eth0-1",
DataNetworkName = "Eth9-1"
}
]
}
```

### What to do next

The time taken to create the cluster can vary based on the size of your deployment profile and the performance characteristics of your hardware. See Monitor the Installation, on page 26 to know how you can check the status of the installation.

### Install Cisco Crosswork Manually

This section describes how Cisco Crosswork can be manually installed in VMware and Cisco CSP.

- Manual Installation of Cisco Crosswork using vSphere UI, on page 12
- Manual Installation of Cisco Crosswork on Cisco CSP, on page 20

### Manual Installation of Cisco Crosswork using vSphere UI

This section explains the procedure to manually install Cisco Crosswork on VMware vCenter using the vSphere UI. The procedure needs to repeated for each node in the cluster.

#### Before you begin

- Make sure that your environment meets all the vCenter requirements specified under Cisco Crosswork Infrastructure Requirements.
- **Step 1** Download the latest available Cisco Crosswork image file (\*.ova) to your system.
- **Step 2** With VMware ESXi running, log in to the VMware vSphere Web Client. On the left navigation pane, choose the ESXi host on which you want to deploy the VM.
- **Step 3** Choose Actions > Deploy OVF Template.
  - **Caution** The default VMware vCenter deployment timeout is 15 minutes. The total time needed to deploy the OVA image file may take much longer than 15 minutes, depending on your network speed and other factors. If vCenter times out during deployment, the resulting VM will be unbootable. To prevent this, we recommend that you either set the vCenter deployment timeout to a much longer period (such as one hour), or unTAR the OVA file before continuing, and then deploy using the OVA's four separate Open Virtualization Format and Virtual Machine Disk component files: cw.ovf, cw\_rootfs.vmdk, cw\_dockerfs.vmdk, and cw\_extrafs.vmdk.
- **Step 4** The VMware Deploy OVF Template window appears, with the first step, 1 Select an OVF template, highlighted. Click Choose Files to navigate to the location where you downloaded the OVA image file and select it. Once selected, the file name is displayed in the window.
- **Step 5** Click Next. The Deploy OVF Template window is refreshed, with 2 Select a name and folder now highlighted. Enter a name and select the respective Datacenter for the Cisco Crosswork VM you are creating.

We recommend that you include the Cisco Crosswork version and build number in the name, for example: Cisco Crosswork 4.0 Build 152.

- **Step 6** Click Next. The Deploy OVF Template window is refreshed, with 3 Select a compute resource highlighted. Select the host for your Cisco Crosswork VM.
- **Step 7** Click Next. The VMware vCenter Server validates the OVA. Network speed will determine how long validation takes. After the validation is complete, the Deploy OVF Template window is refreshed, with 4 Review details highlighted.
- **Step 8** Review the OVF template that you are deploying. Note that this information is gathered from the OVF, and cannot be modified.
- **Step 9** Click Next. The Deploy OVF Template window is refreshed, with 5 License agreements highlighted. Review the End User License Agreement and click the I accept all license agreements checkbox.
- **Step 10** Click Next The Deploy OVF Template window is refreshed, with 6 Configuration highlighted. Choose the desired deployment configuration.

#### Figure 1: Select a deployment configuration

| <ul> <li>2 Select a name and folder</li> </ul>                                                                                                    | Configuration<br>Select a deployment configuration                                                          |                                                                           |  |  |  |
|----------------------------------------------------------------------------------------------------|----------------------------------------------------------------------------------------------------|---------------------------------------------------------------------------|--|--|--|
| <ul> <li>3 Select a compute resource</li> <li>4 Review details</li> <li>5 License agreements</li> <li>6 Configuration</li> <li>7 Select storage</li> <li>8 Select networks</li> <li>9 Customize template</li> <li>10 Ready to complete</li> </ul> | IPv4 Network     IPv6 Network     IPv4 Network on a Single Interface     IPv6 Network on a Single Interface | Description<br>Use IPv4 network stack for management<br>and data traffic. |  |  |  |
|                                                                                                    |                                                                                                    | 4 Items                                                                   |  |  |  |

- **Note** In order for Cisco Crosswork Data Gateway to be deployed using a single interface, Cisco Crosswork must be deployed using a single interface only. Configuring Cisco Crosswork with a single interface should only be done for lab environments.
- **Step 11** Click Next. The Deploy OVF Template window is refreshed, with 7 Select Storage highlighted. Choose the relevant option from the Select virtual disk format drop-down list. From the table, choose the datastore you want to use, and review its properties to ensure there is enough available storage.

CANCEL

BACK

#### Figure 2: Select Storage

Deploy OVF Template

| 2 Select a name and folder                                                                 | Select storage<br>Select the storage for the co                                           | onfiguration and di | sk files    |               |                  |         |   |   |
|--------------------------------------------------------------------------------------------|-------------------------------------------------------------------------------------------|---------------------|-------------|---------------|------------------|---------|---|---|
| 3 Select a compute resource<br>4 Review details<br>5 License agreements<br>6 Configuration | Encrypt this virtual machine (Requires Key Management Server) Select virtual disk format: |                     |             | Thin Provisio | Thin Provision ~ |         |   |   |
| 7 Select storage                                                                           | VM Storage Policy:                                                                        |                     |             |               | Datastore        | Default | ~ |   |
| 3 Select networks                                                                          | Name                                                                                      | Capacity            | Provisioned | Free          | Туре             | Cluster |   |   |
| Customize template                                                                         | datastore62                                                                               | 2.17 TB             | 1.66 GB     | 2.17 TB       | VMFS 5           |         |   |   |
| 0 Ready to complete                                                                        | datastore62-hdd-1                                                                         | 1.64 TB             | 1.43 GB     | 1.63 TB       | VMFS 6           |         |   |   |
|                                                                                            | datastore62-ssd-1                                                                         | 1.09 TB             | 1.42 GB     | 1.09 TB       | VMFS 6           |         |   |   |
|                                                                                            | datastore62-ssd-2                                                                         | 371.5 GB            | 1.41 GB     | 370.09 GB     | VMFS 6           |         |   |   |
|                                                                                            | 4                                                                                         |                     |             |               |                  |         |   | • |
|                                                                                            | Compatibility                                                                             |                     |             |               |                  |         |   |   |
|                                                                                            | <ul> <li>Compatibility checks su</li> </ul>                                               | icceeded.           |             |               |                  |         |   |   |
|                                                                                            |                                                                                           |                     |             |               |                  |         |   | _ |

- **Note** For production deployment, choose the Thick provision eager zeroed option because this will preallocate disk space and provide the best performance. For development purposes, we recommend the Thin provision option because it saves disk space.
- **Step 12** Click Next. The Deploy OVF Template window is refreshed, with 8 Select networks highlighted. From the Data Network and Management Network drop-down lists, choose an appropriate destination network.
- Step 13 Click Next. The Deploy OVF Template window is refreshed, with 9 Customize template highlighted.
  - a) Expand the Management Network settings. Provide information for the IPv4 or IPv6 deployment (as per your selection).
  - b) Expand the Data Network settings. Provide information for the IPv4 or IPv6 deployment (as per your selection).

| 1 Select an OVE template                                                                                              | 4 properties have invalid values           |                                                 | × |  |
|----------------------------------------------------------------------------------------------------|--------------------------------------------|-------------------------------------------------|---|--|
| <ul> <li>2 Select a name and folder</li> </ul>                                                                        |                                            |                                                 |   |  |
| <ul> <li>3 Select a compute resource</li> </ul>                                                                       | V Management Network                       | 3 settings                                      |   |  |
| <ul> <li>4 Review details</li> <li>5 License agreements</li> <li>6 Configuration</li> <li>7 Select storage</li> </ul> | Management IPv4 Address                    | Please enter the VM's IPv4 management address.  |   |  |
|                                                                                                    |                                            | 10.10.100.101                                   |   |  |
|                                                                                                    |                                            |                                                 |   |  |
| 8 Select networks                                                                                                    | Management IPV4 Netmask                    | Please enter the VM's IPv4 management netmask   |   |  |
| 9 Customize template                                                                                                  |                                            | 255.255.255.0                                   |   |  |
| 10 Ready to complete                                                                                                  | Management IPv4 Gateway                    | Please enter the VM's IPv4 management gateway.  |   |  |
|                                                                                                    |                                            | 10.10.100.1                                     |   |  |
|                                                                                                    | v Data Network                             | 3 settings                                      |   |  |
|                                                                                                    | Data IPv4 Address                          | Please enter the VM's IPv4 data address.        |   |  |
|                                                                                                    |                                            | 10.10.200.101                                   |   |  |
|                                                                                                    | Data IPv4 Netmask                          | Please enter the VM's IPv4 data netmask.        |   |  |
|                                                                                                    |                                            | 255.255.255.0                                   |   |  |
|                                                                                                    | Data IPv4 Gateway                          | Please enter the VM's IPv4 data gateway.        |   |  |
|                                                                                                    |                                            | 10.10.200.                                      |   |  |
|                                                                                                    | <ul> <li>Deployment Credentials</li> </ul> | 2 settings                                      |   |  |
|                                                                                                    | Original VM Username                       | Default system administrator username: cw-admin |   |  |

#### Figure 3: Customize template settings

- **Note** Data Network settings are not displayed if you have selected the IPv4 on a Single Interface or IPv6 on a Single Interface configuration.
- c) Expand the Deployment Credentials settings. Enter relevant values for the VM Username and Password.
- d) Expand the DNS and NTP Servers settings. According to your deployment configuration (IPv4 or IPv6), the fields that are displayed are different. Provide information in the following three fields:
  - DNS IP Address: The IP addresses of the DNS servers you want the Cisco Crosswork server to use. Separate multiple IP addresses with spaces.
  - DNS Search Domain: The name of the DNS search domain.
  - NTP Servers: The IP addresses or host names of the NTP servers you want to use. Separate multiple IPs or host names with spaces.

Deploy OVF Template

| 1 Select on OVE template    |                                            |                                                                |
|-----------------------------|--------------------------------------------|----------------------------------------------------------------|
| 2 Select a name and folder  | <ul> <li>Deployment Credentials</li> </ul> | 2 settings                                                     |
| 3 Select a compute resource | Original VM Username                       | Default system administrator username: cw-admin                |
| 4 Review details            |                                            | cw-admin                                                       |
| 6 Configuration             | VM Password                                | Password for the default system administrator account          |
| 7 Select storage            |                                            | Password                                                       |
| 8 Select networks           |                                            | Confirm Password                                               |
| 10 Ready to complete        | <ul> <li>DNS and NTP Servers</li> </ul>    | 3 settings                                                     |
|                             | DNS IPv4 Address                           |                                                                |
|                             | Please enter the DNS server's IPv4 addre   | ess. Multiple DNS server IPs can be provided space separated.  |
|                             | NTP Servers                                |                                                                |
|                             | Please enter NTP server hostname. Multip   | ple NTP servers can be provided space seperated.               |
|                             |                                            |                                                                |
|                             | DNS Search Domain                          | Please enter the DNS search domain.                            |
|                             | DNS Search Domain                          | Please enter the DNS search domain.<br>crosswork.com           |
|                             | DNS Search Domain                          | Please enter the DNS search domain.<br>crosswork.com5 settings |

- **Note** The DNS and NTP servers must be reachable using the network interfaces you have mapped on the host. Otherwise, the configuration of the VM will fail.
- e) Expand Disk Configuration and adjust the amount of storage space available to Cisco Crosswork. The default settings should work for most environments. For assistance in adding additional storage, contact the Cisco Customer Experience team.
- f) Expand Crosswork Configuration and enter your legal disclaimer text (users will see this text if they log into the CLI).
- g) Expand Crosswork Cluster Configuration. Provide relevant values for the following fields:
  - VM Type:
    - Choose Hybrid if this is one of the 3 hybrid nodes.
    - Choose Worker if this is a worker node.
  - Cluster Seed node:
    - Choose True if this is the first VM being built in a new cluster.
    - Choose False for all other VMs, or when rebuilding a failed VM.
  - Crosswork Management Cluster Virtual IP: Enter the Management Virtual IP address.
  - Crosswork Data Cluster Virtual IP: Enter the Data Virtual IP address.
  - Initial node count: Default value is 3.
  - Initial leader node count: Default value is 3.
  - Location of VM: Enter the location of VM.

- Installation type:
  - For new cluster installation: Do not select the checkbox.
  - Replacing a failed VM: Select the checkbox if this VM is being installed to replace a failed VM.

| 1 Select an OVF template                                                                                                    |                                                                                  | Hybrid 🗸                                                  |
|----------------------------------------------------------------------------------------------------|----------------------------------------------------------------------------------|-----------------------------------------------------------|
| <ul> <li>2 Select a name and folder</li> <li>3 Select a compute resource</li> <li>4 Review details</li> <li>5 License agreements</li> <li>6 Configuration</li> <li>7 Select storage</li> <li>8 Select networks</li> <li>9 Customize template</li> </ul> | Cluster seed node<br>True/False: Is this the CW cluster seed node? The<br>True v | ere can be at most 1 in a cluster                         |
|                                                                                                    | Crosswork Management Cluster Virtual IP                                          | Please enter virtual IP on the management network         |
| 9 Customize template                                                                                                    | Crosswork Data Cluster Virtual IP                                                | Please enter virtual IP on the data network 10.10.200.100 |
|                                                                                                    | The TOTAL number of nodes in the cluster includi                                 | ng worker and hybrid nodes                                |
|                                                                                                    | Initial leader node count                                                        | The total initial number of hybrid nodes                  |
|                                                                                                    | Location of VM                                                                   | A user configurable string<br>default                     |
|                                                                                                    | Installation type                                                                | Was the VM installed by the CW installer?                 |

- Step 14 Click Next. The Deploy OVF Template window is refreshed, with 10 Ready to Complete highlighted.
- **Step 15** Review your settings and then click Finish if you are ready to begin deployment. Wait for the deployment to finish before continuing. To check the deployment status:
  - a) Open a VMware vCenter client.
  - b) In the Recent Tasks tab of the host VM, view the status of the Deploy OVF template and Import OVF package jobs.
- Step 16After the first VM deployment is completed, you can create a template to quicken the deployment of the remaining<br/>VMs in the cluster. To create a template, select the host and right-click on the newly installed VM and select Template ><br/>Convert to Template. A prompt confirming the action is displayed. Click Yes to confirm.

The template is created under the VMs and Templates tab in the vSphere Client UI.

- **Step 17** To deploy the remaining VMs from the newly created template, right-click on the template and select New VM from This Template.
- **Step 18** The VMware Deploy From Template window appears, with the first step, 1 Select a name and folder, highlighted. Enter a name and select the respective Datacenter for the VM.
- **Step 19** Click Next. The Deploy From Template window is refreshed, with 2 Select a compute resource highlighted. Select the host for your Cisco Crosswork VM.
- **Step 20** Click Next. The Deploy From Template window is refreshed, with 3 Select Storage highlighted. Choose Same format as source option as the virtual disk format (recommended).

If you are using a single data store: Select the data store you wish to use, and click Next.

Figure 4: Select Storage - single data store

| 1 Select a name and folder                                              | Select storage              | efformation and do | iele filee                          |                   |      |  |
|-------------------------------------------------------------------------|-----------------------------|--------------------|-------------------------------------|-------------------|------|--|
| 3 Select storage<br>4 Select clone options<br>5 Customize vApp properti | Select virtual disk format: |                    | C<br>Same format as sou             | configure per dis | k 🔘  |  |
| 6 Ready to complete                                                     | VM Storage Policy:          |                    | Keep existing VM storage policies ~ |                   |      |  |
|                                                                         | Name                        | Capacity           | Provisioned                         | Pree P677 CP      | Type |  |
|                                                                         | LocalDataStore-02           | 136 TB             | 64154 GB                            | 750.71 GB         | VN   |  |
|                                                                         | Compatibility               |                    |                                     |                   |      |  |
|                                                                         | ✓ Compatibility checks su   | ccooded            |                                     |                   |      |  |
|                                                                         |                             | cceeded.           |                                     |                   |      |  |

#### If you are using two data stores (regular and high speed):

- Enable Configure per disk option.
- Select regular data store as the Storage setting for all the disks except disk 6.
- Select high speed (ssd) data store as the Storage setting for disk 6.
- **Note** This disk must have 50 GB of free storage space.

CANCEL

BACK

Figure 5: Select Storage - Configure per disk

#### cw-template - Deploy From Template 1 Select a name and folder Select storage 2 Select a compute resource Select the storage for the configuration and disk files 3 Select storage Configure per disk 🌔 lect clone Virtual Machine File VM Storage Poll Storage Disk format 5 Customize vApp properti... Configuration File datastore62-hdd-1 N/A Datastore Defa cw-1 6 Ready to complete Same format as source cw-1 Hard disk 1 (50.00 GB) datastore62-hdd-1 Datastore Defa Hard disk 2 (156.00 GB) cw-1 datastore62-hdd-1 Same format as source Datastore Defa cw-1 Hard disk 3 (10.00 GB) datastore62-hdd-1 Same format as source V Datastore Defa Hard disk 4 (450.00 GB) datastore62-hdd-1 ~ Datastore Defa cw-1 Same format as source 🛛 🗸 Same format as source 🗸 🗸 cw-1 Hard disk 5 (250.00 GB) datastore62-hdd-1 ~ Datastore Defa Hard disk 6 (50.00 GB) Datastore Defa datastore62-ssd-2 cw-1 Same format as source • • Compatibility Compatibility checks succeeded

- Click Next.
- **Step 21** The Deploy From Template window is refreshed, with 4 Select clone options highlighted. You can choose further clone options here.

(Optional) Perform the following steps to configure the disk, memory and Extensive Firmware Interface (EFI) boot settings:

- Choose Customize this virtual machine's hardware and click Next. The Edit Settings dialog box is displayed.
- Under Virtual Hardware tab, enter the relevant values (see VM Host Requirements) for CPU and Memory.
- Under VM Options tab, expand Boot Options, select EFI as the Firmware, and check the Secure Boot checkbox.

## **Step 22** Click Next. The Deploy From Template window is refreshed, with 5 - Customize vApp properties highlighted. The vApp properties from the template is already populated in this window. You need to check the following fields:

- Cluster Seed node:
  - Choose True if this is the first VM being built in a new cluster.
  - Choose False for all other VMs, or when rebuilding a failed VM.
- Management Network settings: Enter correct IP values for each VM in the cluster.
- Data Network settings: Enter correct IP values for each VM in the cluster.
- Crosswork Management Cluster Virtual IP: The Virtual IP will remain same for each cluster node.
- Crosswork Data Cluster Virtual IP: The Virtual IP will remain same for each cluster node.

- Deployment Credentials: Enter same deployment credentials for each VM in the cluster.
- **Note** If this VM is being deployed to replace a failed VM, the IP and other settings must match the machine being replaced.
- **Step 23** Click Next. The Deploy From Template window is refreshed, with 6 Ready to complete highlighted. Review your settings and then click Finish if you are ready to begin deployment.
- **Step 24** Repeat from Step 17 to Step 23 to deploy the remaining VMs in the cluster.
- **Step 25** You can now power on Cisco Crosswork VMs to complete the deployment process. The VM selected as the cluster seed node must be powered on first, followed by the remaining VMs (after a delay of few minutes). To power on, expand the host's entry, click the Cisco Crosswork VM, and then choose Actions > Power > Power On.

The time taken to create the cluster can vary based on the size of your deployment profile and the performance characteristics of your hardware. See Monitor the Installation, on page 26 to know how you can check the status of the installation.

### Manual Installation of Cisco Crosswork on Cisco CSP

Follow the steps to install Cisco Crosswork on Cisco CSP:

Note The below procedure is also used to deploy additional worker nodes in Cisco CSP, by setting the VMType value in the ovf-env.xml file as Worker.

**Step 1** Prepare the Cisco Crosswork service image for upload to Cisco CSP:

a) Download and extract the Cisco Crosswork qcow2 build from cisco.com to your local machine or a location on your local network that is accessible to your Cisco CSP.

The build is a tarball of the gcow2 file and the template file (.tpl).

Note The procedure requires ovf-env.xml file. You must create it using the template file found in the build.

b) Open the ovf-env.xml file and modify the parameters as per your installation requirements.

Below is an example of how the ovf-env.xml file looks like:

```
<?xml version="1.0" encoding="UTF-8"?>
<Environment>
    xmlns="http://schemas.dmtf.org/ovf/environment/1"
    xmlns:xsi="http://www.w3.org/2001/XMLSchema-instance"
    xmlns:oe="http://schemas.dmtf.org/ovf/environment/1"
    xmlns:ve="http://schemas.dmtf.org/ovf/environment/1"
    vmlns:ve="http://www.cisco.com/schema/ovfenv"
    oe:id=""
    <PlatformSection>
        <Kind>Cisco CSP</Kind>
        <Version>2.8</Version>
```

**Note** If you are running this procedure to replace a failed VM, then you can check the status from the Cisco Crosswork GUI (go to Administration > Crosswork Manager and click on the cluster tile to check the Crosswork Cluster status.

```
<Vendor>Cisco</Vendor>
      <Locale>en</Locale>
   </PlatformSection>
   <PropertySection>
         <Property oe:key="CWIPv4Address" oe:value="0.0.0.0"/>
         <Property oe:key="CWIPv6Address" oe:value="::0"/>
         <Property oe:key="CWPassword" oe:value="{{.CWPassword}}"/>
         <Property oe:key="CWUsername" oe:value="{{.CWUsername}}"/>
         <Property oe:key="ClusterName" oe:value="{{.ClusterName}}"/>
         <Property oe:key="CwInstaller" oe:value="True"/>
         <Property oe:key="DNSv4" oe:value="{{.DNSv4}}"/>
         <Property oe:key="DNSv6" oe:value="{{.DNSv6}}"/>
         <property oe:key="DataIPv4Address" oe:value="{{.DataIPv4Address}}"/></property
         <Property oe:key="DataIPv4Gateway" oe:value="{{.DataIPv4Gateway}}"/>
         <Property oe:key="DataIPv4Netmask" oe:value="{{.DataIPv4Netmask}}"/>
         <property oe:key="DataIPv6Address" oe:value="{{.DataIPv6Address}}"/>
         <Property oe:key="DataIPv6Gateway" oe:value="{{.DataIPv6Gateway}}"/>
         <Property oe:key="DataIPv6Netmask" oe:value="{{.DataIPv6Netmask}}"/>
         <Property oe:key="DataVIP" oe:value="{{.DataVIP}}"/>
         <Property oe:key="Deployment" oe:value="{{.Deployment}}"/>
         <Property oe:key="Disclaimer" oe:value="{{.Disclaimer}}"/>
         <Property oe:key="Domain" oe:value="{{.Domain}}"/>
         <property oe:key="InitMasterCount" oe:value="{{.InitMasterCount}}"/>
         <Property oe:key="InitNodeCount" oe:value="{{.InitNodeCount}}"/>
         <Property oe:key="IsSeed" oe:value="{{.IsSeed}}"/>
         <Property oe:key="K80rch" oe:value=""/>
         <Property oe:key="ManagementIPv4Address" oe:value="{{.ManagementIPv4Address}}"/>
         <Property oe:key="ManagementIPv4Gateway" oe:value="{{.ManagementIPv4Gateway}}"/>
         <Property oe:key="ManagementIPv4Netmask" oe:value="{{.ManagementIPv4Netmask}}"/>
         <Property oe:key="ManagementIPv6Address" oe:value="{{.ManagementIPv6Address}}"/>
         <Property oe:key="ManagementIPv6Gateway" oe:value="{{.ManagementIPv6Gateway}}"/>
         <Property oe:key="ManagementIPv6Netmask" oe:value="{{.ManagementIPv6Netmask}}"/>
         <Property oe:key="ManagementVIP" oe:value="{{.ManagementVIP}}"/>
         <Property oe:key="NSOProvider" oe:value="False"/>
         <Property oe:key="NTP" oe:value="{{.NTP}}"/>
         <Property oe:key="VMType" oe:value="{{.VMType}}"/>
         <Property oe:key="corefs" oe:value="20"/>
         <Property oe:key="ddatafs" oe:value="200"/>
         <Property oe:key="logfs" oe:value="10"/>
         <Property oe:key="ramdisk" oe:value="{{.RamDiskSize}}"/>
   </PropertySection>
</Environment>
```

```
Note Only one node in the cluster must have Isseed set to True.
```

**Step 2** Upload Cisco Crosswork service image to Cisco CSP:

- a) Log in to the Cisco CSP.
- b) Go to Configuration > Repository.
- c) On the Repository Files page, Click + button.

| Cloud Services Platfo | rm               | Dashboard    | Configuration Adminis | stration Debug | admin I |
|-----------------------|------------------|--------------|-----------------------|----------------|---------|
| Repository Files      |                  |              |                       |                |         |
| +                     |                  |              |                       | Filter By      | Ø       |
| File Name             | Added            | Size (Bytes) | Host Name             |                | Action  |
| system_setting.yang   | 2018-10-08 16:48 | 2606         | csp-2100-11           |                | 0       |

d) Select an Upload Destination.

e) Click Browse, navigate to the gcow2 file, click Open and then Upload.

Repeat this step to upload ovf-env.xml file.

| Cloud Services Platform |                       |                            | Dashboard | Configuration | Administration | Debug | admin :      |
|-------------------------|-----------------------|----------------------------|-----------|---------------|----------------|-------|--------------|
| Repository Files        |                       |                            |           |               |                |       |              |
|                         |                       | Upload New Repository File |           |               |                |       | ×            |
| Upi                     | load Destination:     | local                      | ~         |               |                |       |              |
|                         | • cw-na-dg-2.0.0-573- | -TESTONLY-20210104.qcow2   |           |               | 🖀 Browse       | ,     | € Upload     |
|                         |                       |                            |           |               |                | Crea  | te Day0 File |

After the file is uploaded, the file name and other relevant information are displayed in the Repository Files table.

#### **Step 3** Create Cisco Crosswork VM:

- a) Go to Configuration > Services.
- b) On the Service page, click + button.
- c) Check Create Service option.

The Create Service Template page is displayed.

d) Enter the values for the following fields:

| Field            | Description                                                |
|------------------|------------------------------------------------------------|
| Name             | Name of the VM.                                            |
| Target Host Name | Choose the target host on which you want to deploy the VM. |
| Image Name       | Select the qcow2 image.                                    |

e) Click Day Zero Config.

| Cloud Service | Day Zero Config                             |                                                               | Ad     | dministration I | Debug | admin i |
|---------------|---------------------------------------------|---------------------------------------------------------------|--------|-----------------|-------|---------|
| Service       | Source File Name:<br>Destination File Name: | * Required Field                                              |        |                 |       | ×       |
|               |                                             | Submit Regulated Field                                        | Cancel |                 |       |         |
|               | Create Service      Create                  | Service using Template                                        |        |                 |       |         |
|               | Name: *                                     | cdg-standard                                                  |        |                 |       |         |
|               | Target Host Name: *                         | csp1 🗸                                                        |        |                 |       |         |
|               | Image Name: *                               | cw-na-dg-2.0.0-642-TESTONLY-20210213.qcow2                    |        |                 |       |         |
|               | Day Zero Config                             | File Name should not contain any special characters or space. |        |                 |       |         |
|               | Number of Cores:                            | 1<br>Available Cores: 20                                      |        |                 |       |         |
|               | RAM (MB):                                   | 2048<br>Available RAM (MR): 241353                            |        |                 |       |         |
|               | Resize Disk                                 |                                                               |        |                 |       |         |
|               | Disk Space (GB):                            | 50                                                            |        |                 |       |         |
|               | Disk Type:                                  |                                                               |        |                 |       |         |

In the Day Zero Config dialog box, do the following:

- 1. From the Source File Name drop-down list, select a day0 configuration file i.e., the ovf-env.xml file that you modifed and uploaded earlier.
- 2. In the Destination File Name field, specify the name of the day0 destination text file. This must always be "ovf-env.xml".
- 3. Click Submit.
- f) Enter the values for the following fields:

| Field               | Description  |
|---------------------|--------------|
| Number of CPU Cores | Small: 8     |
|                     | Large: 12    |
| RAM (MB)            | Small: 49152 |
|                     | Large: 98304 |

g) Click VNIC.

|                    | Source File Name              | Destination File Name   | Action           |
|--------------------|-------------------------------|-------------------------|------------------|
| VNIC Configuration |                               |                         |                  |
|                    |                               |                         | * Required Field |
| Name: *            | vnic0                         |                         |                  |
| Interface Type:    | Access                        | Trunk O Passthrough     |                  |
| VLAN:              | range: 1-100                  | 0,1025-4094             |                  |
| Model:             | ● Virtio 〇                    | e1000                   |                  |
| Network Type:      | <ul> <li>Internal</li> </ul>  | External                |                  |
| Network Name: *    |                               |                         | ~                |
| Span Port (Sel     | ect to enable TCP Dump for VI | IC)                     |                  |
| Admin Status:      |                               | nwo                     |                  |
| Bandwidth:         |                               |                         | ✓ (Mbps)         |
|                    |                               |                         | Submit Cancel    |
| > Service Advan    | ce Configuration              |                         |                  |
| HA Service Co      | nfiguration                   |                         |                  |
|                    | Deploy                        | Save as Template Cancel |                  |

In the VNIC Configuration dialog box, perform the following:

**Note** The VNIC Name is set by default.

- 1. Select the Interface Type as Access.
- 2. Select the Model as Virtio.
- 3. Select the Network Type as External.
- 4. Select Network Name:

| For VNIC | Select |
|----------|--------|
| vnic0    | Eth0-1 |

| For VNIC | Select |
|----------|--------|
| vnic1    | Eth1-1 |

- 5. Select Admin Status as UP.
- 6. Click Submit.
- 7. Repeat Steps i to vi for vNIC1 and vNIC2.

After you have added all three vNICs, the VNIC table will look like this:

| vnic | Admin Status | Vlan | Vlan Type | Network Name | Action |
|------|--------------|------|-----------|--------------|--------|
| 0    | up           |      | access    | Eth0-1       | ¢      |
| 1    | up           |      | access    | Eth1-1       | ¢      |
| 2    | цр           |      | access    | Eth1-2       | ò      |

h) Expand the Service Advance Configuration and for Firmware, select uefi from the drop-down.
 Check the Secure Boot checkbox.

| Firmware:                                                                                             | uefi                                                                                                    | ~      |
|----------------------------------------------------------------------------------------------------|----------------------------------------------------------------------------------------------------|--------|
| Secure Boot                                                                                           |                                                                                                    |        |
| RNG Device                                                                                            |                                                                                                    |        |
| Cache Mode:                                                                                           | none                                                                                                    | ~      |
| Emulator Range:                                                                                       |                                                                                                    |        |
|                                                                                                    | Max Emulator Range: 0-7                                                                                  |        |
|                                                                                                    | inan annancer i tanigar e i                                                                              |        |
| VM Health Monitoring Con                                                                              | figuration                                                                                               |        |
| VM Health Monitoring Con<br>Status:                                                                   | figuration disabled                                                                                      | *      |
| VM Health Monitoring Con<br>Status:<br>VNF Management IP:                                             | figuration<br>disabled<br>VNF Management IP x.x.x                                                        | ~      |
| VM Health Monitoring Con<br>Status:<br>VNF Management IP:<br>VNF Group:                               | figuration<br>disabled<br>VNF Management IP x.x.x.x<br>default-vnf-group                                 | ~      |
| VM Health Monitoring Con<br>Status:<br>VNF Management IP:<br>VNF Group:<br>VNC Port:                  | figuration<br>disabled<br>VNF Management IP x.x.x.x<br>default-vnf-group<br>VNC Port Range : 8721 - 8784 | ×<br>× |
| VM Health Monitoring Con<br>Status:<br>VNF Management IP:<br>VNF Group:<br>VNC Port:<br>VNC Password: | figuration<br>disabled<br>VNF Management IP x.x.xx<br>default-vnf-group<br>VNC Port Range : 8721 - 8784  | ~      |

i) Click Storage. In the Storage Configuration dialog box, fill the following fields:

| Field       | Description                                        |
|-------------|----------------------------------------------------|
| Name        | Name of the storage. This is specified by default. |
| Device Type | Select Disk.                                       |
| Location    | Select local.                                      |
| Disk Type   | Select VIRTIO.                                     |
| Format      | Select QCOW2.                                      |

| Field                     | Description                                                |
|---------------------------|------------------------------------------------------------|
| Mount image file as disk? | Leave this unchecked.                                      |
| Size (GB)                 | Enter the disk size (5 for Standard and 500 for Extended.) |

| V Service A                                                                   | Advance Configuration                                          |
|-------------------------------------------------------------------------------|----------------------------------------------------------------|
| Storage Configuratio                                                          | n                                                              |
| Name: *                                                                       | * Required Field                                               |
| Conternation<br>Location:<br>Disk Type:<br>Format:<br>Mount Im<br>Strac (GB): | local ✓<br>O IDE ● VIRTIO<br>O RAW ● QCOW2<br>age File as Disk |
| Contirm VN                                                                    | Submit Cancel                                                  |
| 💮 Storag                                                                      | e<br>Port                                                      |
| □ HA Servic                                                                   | 2e Configuration                                               |
|                                                                               |                                                                |

**Note** You have to configure 3 disks of different sizes:

- Disk 0: 10 GB
- Disk 1: 400 GB
- Disk 2: 50 GB

When you have completed the storage configuration, click Submit.

j) Click Deploy.

| Cache Mode                                      |                                          | none  |                              | ~      |  |
|-------------------------------------------------|------------------------------------------|-------|------------------------------|--------|--|
| Emulator Ra                                     | Emulator Range:                          |       | Range: 0-7                   |        |  |
| VM Health M                                     | VM Health Monitoring Configuration       |       |                              |        |  |
| Status:                                         | Status:                                  |       |                              | ~      |  |
| VNF Manage                                      | VNF Management IP:                       |       | VNF Management IP x.x.x.x    |        |  |
| VNF Group:                                      | VNF Group:<br>VNC Port:<br>VNC Password: |       | default-vnf-group            |        |  |
| VNC Port:                                       |                                          |       | VNC Port Range : 8721 - 8784 |        |  |
| VNC Passwo                                      |                                          |       |                              |        |  |
| Confirm VNC                                     | Password:                                |       |                              |        |  |
| (+) Storage                                     | ① Storage                                |       |                              |        |  |
| Storage                                         | Storage Storage Type                     |       | Size (GB) / Disk Image Name  | Action |  |
| 1                                               | disk (virtio)                            |       | 5                            | ¢      |  |
| <ul> <li>Serial P</li> <li>HA Servio</li> </ul> | Serial Port     HA Service Configuration |       |                              |        |  |
|                                                 |                                          | eploy | Save as Template Cancel      |        |  |

You will see a similar message once the service has successfully deployed. Click Close.

- **Step 4** Repeat Step 1 to Step 3 for each VM in the cluster.
- **Step 5** Deploy Cisco Crosswork VM:
  - a) Go to Configuration > Services.
  - b) In the Services table, click the console icon under Console column for the Cisco Crosswork VM you created above.

| cisco   | Cloud Servic<br>Version : 2.8.0.276 | ces Platforn | n                                                        |               | Dashboard Config  | uration Administration    | Debug  | admin 🗄 |
|---------|-------------------------------------|--------------|----------------------------------------------------------|---------------|-------------------|---------------------------|--------|---------|
| Service | es                                  |              |                                                          |               |                   |                           |        |         |
| +       |                                     |              |                                                          |               | (F                | A Group Tagging Filter By |        | C       |
| Power   | Name                                | Host Name    | Image                                                    | Management IP | Monitoring Status | State                     | Action | Console |
| ப       | crosswork-csp-vm1                   | csp1         | cw-na-platform-4.0.0-296-develop-<br>210214_rootfs.qcow2 | 172.23.208.34 | vm_unmonitored    | deployed                  | ¢      | Þ       |
| U       | crosswork-csp-vm2                   | csp2         | cw-na-platform-4.0.0-296-develop-<br>210214_rootfs.qcow2 | 172.23.208.35 | vm_unmonitored    | deployed                  | ¢      | 2-      |
| U       | crosswork-csp-vm3                   | csp3         | cw-na-platform-4.0.0-296-develop-<br>210214 rootfs.gcow2 | 172.23.208.36 | vm_unmonitored    | deployed                  | ¢      | 2-      |

#### What to do next

The time taken to create the cluster can vary based on the size of your deployment profile and the performance characteristics of your hardware. See Monitor the Installation, on page 26 to know how you can check the status of the installation.

# **Monitor the Installation**

This section explains how to monitor and verify if the installation has completed successfully. As the installer builds and configures the cluster it will report progress. The installer will prompt you to accept the license agreement and then ask if you want to continue the install. After you confirm, the installation will progress and any errors will be logged in either installer.log or installer tf.log.

The following is a list of critical steps in the process that you can watch for to be certain that things are progressing as expected:

- 1. The installer uploads the crosswork image file (OVA file in vCenter & QCOW2 file in CSP) to the data center.
- 2. The installer creates the VMs, and displays a success message (e.g. "Creation Complete") after each VM is created.

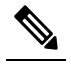

Note For VMware deployments, this activity can also be monitored from the vSphere UI.

- 3. After the VMs are created successfully, the Crosswork cluster will be created.
- 4. Once the cluster is created and becomes accessible, a success message (e.g. "CW Installer operation complete") will be displayed on the screen.

The time taken to create the VMs varies based on the size of your deployment profile and the performance characteristics of your hardware. You can wait for the installation to complete, or use any of the following methods to track the progress.

• Using browser accessible dashboard: While the cluster is being created, you can monitor the setup process from a browser accessible dashboard. The URL for this grafana dashboard (in the format http://{VIP}:30603/grafana.monitoring) is displayed once the installer completes. Please note that this URL is temporary and will be available only for a limited time (around 30 minutes). At the end of the deployment, the grafana dashboard will report a "Ready" status. If the URL is inaccessible, you can use the other methods described in this section to monitor the installation process.

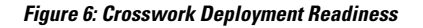

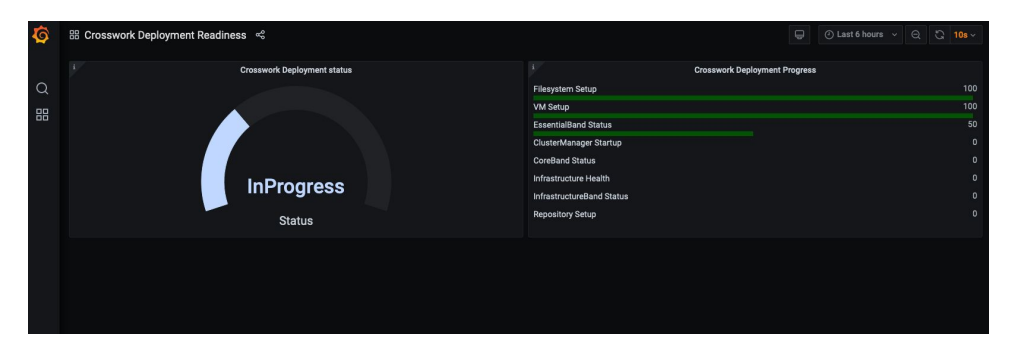

• Using the console: You can also check the progress from the console of one of the hybrid VMs by using SSH to the Virtual IP address, switching to super user, and running kubectl get nodes (to see if the nodes are ready) and kubectl get pods (to see the list of active running pods) commands. Repeat the kubectl get pods command until you see robot-ui in the list of active pods. At this point, you can try to access the Cisco Crosswork UI.

After the Cisco Crosswork UI becomes accessible, you can also monitor the status from the UI. For more information, see Log In to the GUI From a Browser, on page 27.

#### **Failure Scenario**

In the event of a failue scenario (listed below), contact the Cisco Customer Experience team and provide the installer.log and installer tf.log files (there will be one per VM) for review:

- Installation is incomplete
- · Installation is completed, but the VMs are not functional
- Installation is completed, but you are directed to check firstboot.log file

### Log In to the GUI From a Browser

Once the cluster installer completes the operation, you can check if all the nodes are up and running in the cluster from the Cisco Crosswork UI. Perform the following steps to log in to the Cisco Crosswork GUI and and check the cluster health:

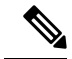

**Note** During installations on VMware vCenter, if the Cisco Crosswork GUI is not accessible, please access the host's console from the VMware UI to confirm if there was any problem in setting up the VM. When logging in, if you are directed to review the firstboot.log file, please check the file to determine the problem. If you are able to identify the error, rectify it and rerun the installer. If you require assistance, please contact the Cisco Customer Experience team.

**Step 1** Launch one of the supported browsers (see Supported Web Browsers).

**Step 2** In the browser's address bar, enter:

https://<Crosswork Management Network Virtual IP (IPv4)>:30603/

or

https://[<Crosswork Management Network Virtual IP (IPv6)>]:30603/

**Note** Please note that the IPv6 address in the URL must be enclosed with brackets.

The Log In window opens.

- **Note** When you access the Cisco Crosswork for the first time, some browsers display a warning that the site is untrusted. When this happens, follow the prompts to add a security exception and download the self-signed certificate from the Cisco Crosswork server. After you add a security exception, the browser accepts the server as a trusted site in all future login attempts. If you want to use a CA signed certificate, see the "Manage Certificates" section in the Cisco Crosswork Infrastructure 4.0 and Applications Administrator Guide.
- **Step 3** Log in to the Cisco Crosswork as follows:
  - a) Enter the Cisco Crosswork administrator username admin and the default password admin.
  - b) Click Log In.
  - c) When prompted to change the administrator's default password, enter the new password in the fields provided and then click OK.
    - **Note** Use a strong password (8 character long, including upper & lower case letters, numbers and one special character).

The Crosswork Manager window is displayed.

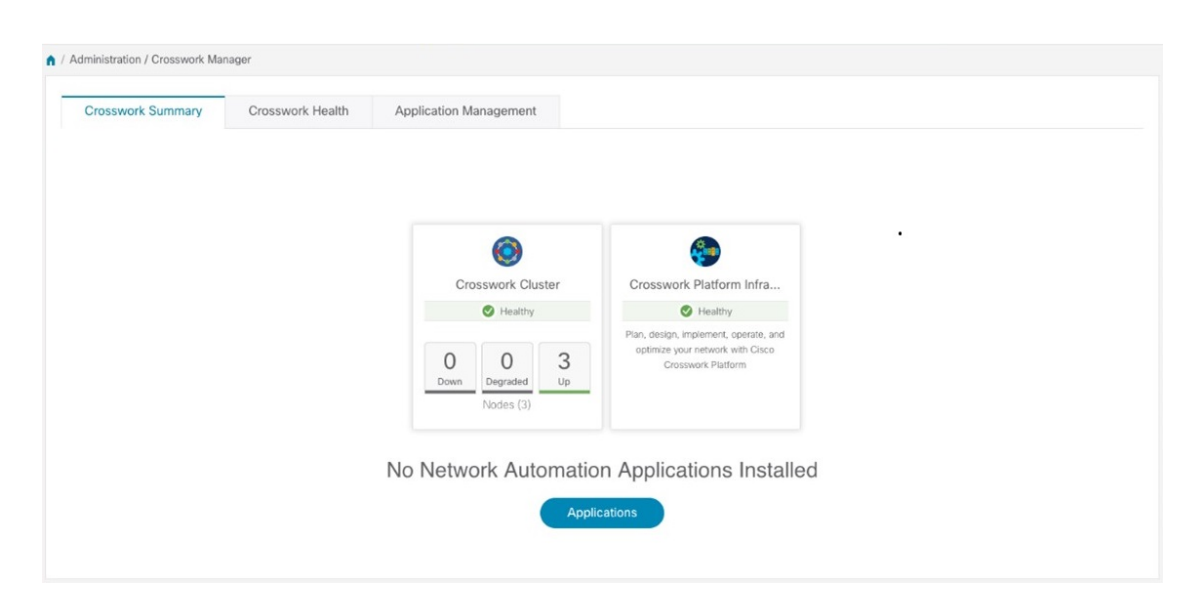

**Step 4** (Optional) Click on the Crosswork Health tab, and click on the Crosswork Infrastructure tile to view the health status of the microservices running on Cisco Crosswork.

| crosswork Summary                                             | Crosswork Health                 | Application Management          |                        |                   |         |
|---------------------------------------------------------------|----------------------------------|---------------------------------|------------------------|-------------------|---------|
| Crosswork                                                     | Platform Infrastructure          | ealthy Microservices(30)        | ⊘ 30 ♥ 0 ♥ 0 Rec       | commendation None |         |
| Description: Plan                                             | , design, implement, operate, an | d optimize your network with Ci | sco Crosswork Platform |                   |         |
| Microservices                                                 | Alarms                           |                                 |                        |                   |         |
| Status                                                        | Name                             | Up Time                         | Recommendation         | Description       | Actions |
|                                                               |                                  |                                 |                        |                   |         |
| Healthy                                                       | docker-registry                  | 123h 31m 16s                    | None                   |                   |         |
| Healthy                                                       | robot-ui                         | 123h 19m 25s                    | None                   |                   |         |
| Healthy                                                       | astackserver                     | 123h 14m 1s                     | None                   |                   |         |
|                                                               | robot-etcd                       | 123h 54m 50s                    | None                   |                   |         |
| Healthy                                                       |                                  | 123h 30m 10s                    | None                   |                   | -       |
| <ul> <li>Healthy</li> <li>Healthy</li> </ul>                  | robot-dlminvmgr                  | 1201100111100                   |                        |                   |         |
| <ul> <li>Healthy</li> <li>Healthy</li> <li>Healthy</li> </ul> | robot-dlminvmgr<br>cas           | 123h 27m 27s                    | None                   |                   |         |

## **Known Limitations**

These following scenarios are the caveats for installing the Cisco Crosswork using the cluster installer tool.

- The vCenter host VMs defined must use the same network names (vSwitch) across all hosts in the DC.
- The vCenter storage folders, i.e. datastores organized under a virtual folder structure, are not supported currently. Please ensure that the datastores referenced are not grouped under a folder.
- When deploying a IPv6 cluster, the installer needs to run on an IPv6 enabled container/VM. This requires additionally configuring the docker daemon before running the installer, in either of the following methods:
- 1. Linux hosts (ONLY): Run the docker container in host networking mode by adding the "-network host" flag to the docker run command line.

docker run --network host <remainder of docker run options>

 Edit the docker daemon configuration (on linux in /etc/docker/daemon.json) by adding the following parameters.

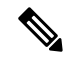

**Note** Your VM's IPv6 address needs to have at least an /80 subnet assigned to it.

```
"ipv6": true,
"fixed-cidr-v6": "<the IPv6 subnet routed to your host, at least a /80>"
}
Restart the docker.
```

systemctl reload docker

{

- The cluster installer does not configure VMs with VLAN interfaces. As a result, CSP interfaces have to be untrunked with no tagged VLANs used for Management and Data networks. CSP allows non-VLAN tagged interfaces to be shared between multiple VMs, which allows for a more optimal interface assignment when deploying Crosswork and Crosswork Data Gateway VMs on the same CSP.
- Any VMs that are not created by the day 0 installer (for example, manually brought up VMs), cannot be changed either by the day 0 installer or via the Crosswork UI later. Similarly, VMs created via the Crosswork UI cannot be modified using the day 0 installer.
- Crosswork does not support dual stack configurations, and all addresses for the environment must be either IPv4 or IPv6. However, vCenter UI provides a service where a user accessing via IPv4 can upload images to the IPv6 ESXi host. Cluster installer cannot use this service. Follow either of the following workarounds for IPv6 ESXi hosts:
  - 1. Upload the OVA template image manually, via the GUI and convert it to template.
  - 2. Run the cluster installer from an IPv6 enabled machine. To do this, configure the docker daemon to map an IPv6 address into the docked container.
- Centos/RHEL hosts, by default, enforce a strict SELinux policy which does not allow the installer container to read from or write to the mounted data volume. On such hosts, run the docker volume command with the Z option as shown below:

docker run --rm -it -v `pwd`:/data:Z <remainder of docker options>

### **Troubleshoot the Cluster**

By default, the installer will display progress data on the command line. The install log is also copied into the /data directory, which is fundamental in identifying the problems.

| Scenario                                                                                                    | Possible Resolution                                                                                                    |
|----------------------------------------------------------------------------------------------------|----------------------------------------------------------------------------------------------------|
| Missing or invalid parameters                                                                                                    | The installer will provide a clue as to the issue, however in case<br>of errors in the manfiest file HCL syntax these can be misguiding.<br>If observing "Type errors", please check the formatting of the<br>configuration manifest.                                                                                                    |
|                                                                                                    | The manifest file can also be passed as a simple JSON file. Use<br>the following converter to validate/convert:<br>https://www.hcl2json.com/                                                                                                    |
| Image upload takes a long time and upload interruption.                                                                                                    | The image upload duration depends on the link and datastore<br>performance and can be expected to take around 10 minutes or<br>more. It is best NOT to interrupt the process, which will timeout<br>naturally. However, if an upload is interrupted, the user will need<br>to manually remove the partially uploaded image file from<br>vCenter via the vSphere UI. |
| vCenter authorization                                                                                                    | The vCenter user needs to have authorization to perform the actions as described in the Installation Requirements chapter of this document.                                                                                                    |
| Floating VIP address is not reachable                                                                                                    | The VRRP protocol requires unique router_id advertisments to<br>be present on the network segment. By default, Crosswork uses<br>the ID 169 on the management and ID 170 on the data network<br>segments. If a conflict arises, a symptom is that the VIP address<br>is not reachable. Remove the conflicting VRRP router machines<br>or use a different network.   |
| Crosswork VM is not allowing to login                                                                                                    | The password specified was not strong enough. Change the configuration manfiest and redeploy.                                                                                                    |
| Error conditions such as:<br>Error: Error locking state: Error acquiring<br>the state lock: resource temporarily<br>unavailable<br>Error: error fetching virtual machine: vm | These errors are common when re-running the installer after an initial run which was interrupted (Control C, or TCP timeout, etc). Remediation steps are:<br>1. Run the clean operation (./cw-installer.sh clean -m <your here="" manifest="">) OR remove the VM files manually</your>                                                                              |
| not found<br>Error: Invalid index                                                                                                    | <ol> <li>Remove the state file (rm<br/>/data/crosswork-cluster.tfstate) and retry.</li> </ol>                                                                                                    |
| Deployment fails with: Failed to validate<br>Crosswork cluster initialization.                                                                                               | <ul> <li>The clusters' seed VM is either unreachable or one or more of the cluster VMs have failed to get properly configured.</li> <li>1. Check if the VM is reachable, and collect logs from /var/log/firstBoot.log and /var/log/vm_setup.log</li> <li>2. Check status of the other cluster nodes.</li> </ul>                                                     |

| Scenario                                                                                                    | Possible Resolution                                                                                                    |  |  |  |  |
|----------------------------------------------------------------------------------------------------|----------------------------------------------------------------------------------------------------|--|--|--|--|
| The VMs are deployed but the Crosswork cluster is not being formed.                                                | A successful deployment will allow the operator logging in to<br>the VIP or any cluster IP address to run the following command<br>to get the status of the cluster:                                                                                            |  |  |  |  |
|                                                                                                    | sudo kubectl get nodes                                                                                                    |  |  |  |  |
|                                                                                                    | A healthy output for a 3-node cluster would be:                                                                                                    |  |  |  |  |
|                                                                                                    | NAME STATUS ROLES AGE VERSION<br>172-25-87-2-hybrid.cisco.com Ready master 41d<br>v1.16.4<br>172-25-87-3-hybrid.cisco.com Ready master 41d                                                                                                    |  |  |  |  |
|                                                                                                    | v1.16.4<br>172-25-87-4-hybrid.cisco.com Ready master 41d<br>v1.16.4                                                                                                    |  |  |  |  |
|                                                                                                    | <pre>In case of a different output, collect the following logs: /var/log/firstBoot.log and /var/log/vm_setup.log</pre>                                                                                                    |  |  |  |  |
|                                                                                                    | In addition, for any cluster nodes not displaying the Ready state,<br>it is useful to collect:                                                                                                    |  |  |  |  |
|                                                                                                    | sudo kubectl describe node <name node="" of=""></name>                                                                                                    |  |  |  |  |
| The following error is displayed while uploading the image:                                                        | The Dswitch on the vCenter is misconfigured. Please check that it is operational and mapped to the ESXi hosts.                                                                                                    |  |  |  |  |
| govc: The provided network mapping<br>between OVF networks and the system<br>network is not supported by any host. |                                                                                                    |  |  |  |  |
| The VMs take a long time to deploy                                                                                 | The disk load on the vCenter plays a major role in cloning VM.<br>To ease loaded systems, it is possible to run the VM install<br>operations in a serialized manner. On higher performance<br>systems, run the deployment in parallel by passing the [-p] flag. |  |  |  |  |
| VMs deploy but install fails with Error:<br>timeout waiting for an available IP address                            | Most likely cause would be an issue in the VM parameters<br>provided or network reachability. Enter the VM host via the<br>vCenter console. and review and collect the following logs:<br>/var/log/firstBoot.log and<br>/var/log/vm_setup.log                   |  |  |  |  |
| On cluster node failure, the VIP is not transferred to the remaining nodes                                         | Ensure that switch or the vCenter Dswitch connected the VMs<br>allows IP address movement (Allow Forged Transmits in<br>vCenter). For more information, see Data Center Requirements.                                                                           |  |  |  |  |

| Scenario                                                                                                    | Possible Resolution                                                                                                    |
|----------------------------------------------------------------------------------------------------|----------------------------------------------------------------------------------------------------|
| When deploying on a vCenter, the following error is displayed towards the end of the VM bringup:                                                                                                    | Enable Profile-driven storage. Query permissions for the vCenter user at the root level (i.e. for all resources) of the vCenter.                                                                                                    |
| Error processing disk changes post-clone:<br>disk.0: ServerFaultCode: NoPermission:<br>RESOURCE (vm-14501:2000), ACTION<br>(queryAssociatedProfile): RESOURCE<br>(vm-14501), ACTION<br>(PolicyIDByVirtualDisk) |                                                                                                    |
| Installer reports plan to add more resources<br>than the current numbr of VMs                                                                                                    | Other than the Crosswork cluster VMs, the installer tracks a couple of other meta-resources. Thus when doing an installation of, say a 3-VM cluster, the installer may report a "plan" to add more resources than the number of VMs.                                                                              |
| On running or cleaning, installer reports<br>Error: cannot locate virtual machine with<br>UUID "xxxxxxx": virtual machine with<br>UUID "xxxxxxx" not found                                                     | To resolve, remove the<br>/data/crosswork-cluster.tfstate file.<br>The installer uses the tfstate file stored as<br>/data/crosswork-cluster.tfstate to maintain the<br>state of the VMs it has operated upon. If a VM is removed outside<br>of the installer, e.g. via the vCenter UI, this state is out of sync. |

I